# **INTERACT On MacOS**

#### Page 2 | 8

# 1 INTERACT On MacOS

The **Mangold INTERACT** Mac Edition has been tested on both **Intel**-chip, **M1**, **M2** and **M4** Chip devices, running **macOS 12**, **13**, **14**\* and **15** (Monterey, Ventura, Sonoma, and Sequoia).

\*) Requires an up-to-date version of **INTERACT**.

If you need to play multiple videos in sync, we recommend an M# Chip because it is far more powerful.

**Note:** *The macOS version is available for all INTERACT customers with a* **valid Scientific Service** *period.* 

# **Licensing Method**

We offer different licensing models, using either USB-dongles or personal license codes, and basically all work for both macOS and Windows.

If you have a **License Code** that is currently used on a Windows PC, contact us to move the license to a your mac.

### **Required Software Downloads**

Download the required software through the following links:

- License Software For both the License Code and the License Key method, the CodeMeter Runtime kit for macOS must be installed: <u>https://www.wibu.com/support/user/user-software.html</u>
- Allow CodeMeter downloads.
- Mount the CmRuntimeUser dmg by double-clicking the downloaded CodeMeter
   \*.dmg file.
- Double-click the CmInstall.pkg file available on the disk image (dmg).

If you use your **CodeMeter License Key** on macOS for the FIRST time, check its compatibility at this point:

- Start the just installed *CodeMeter Control Center* app.
- Insert the license key.

If the **serial number of the stick pops-up** in the left pane of the Control Center, **your stick is compatible** so that you can continue with the installation of INTERACT.

If nothing appears, your stick is NOT compatible, at least not in its current state.

Please get in touch with our <u>support team</u>.

#### COMPATIBLE LICENSE KEYS

Customers that already own a **CodeMeter License Key** (dongle) need to check the serial number of the stick.

 Old sticks with a *serial number* starting with 1-.... are NOT compatible with macOS.

You need to contact our sales team to discuss exchange conditions.

• Sticks starting with 2-.... or 3-.... might work right out of the box, if they are recognized by the CodeMeter Control Panel, which is part of the license communication software.

*If the CodeMeter Runtime kit on macOS does NOT recognize your license key, contact our support team to upgrade your license key during an online session on a Windows PC on which you have administrator rights.* 

#### USING A LICENSE CODE

If you use a License Code, or your license key is visible in the Code Meter Control Center, you can install and run the **INTERACT** software on macOS:

- INTERACT Software The latest macOS version of Mangold INTERACT is always available through these links, so make sure your service is up-to-date. Pick the version that fits your mac:
- INTERACT macOS Intel: <u>https://www.videoanalysis.net/setup/INTMac</u>
- INTERACT macOS Silicon/ARM (Mx): <u>https://www.videoanalysis.net/setup/INTMacM</u>

**IMPORTANT:** Make sure your **license is still covered by an active service period** if you install the latest version!

Download the INTERACT DMG file that fits your processor (Intel or ARM).

# Installation on macOS

 Double-click the DMG file to mount it and drag the INTERACT app into the application folder:

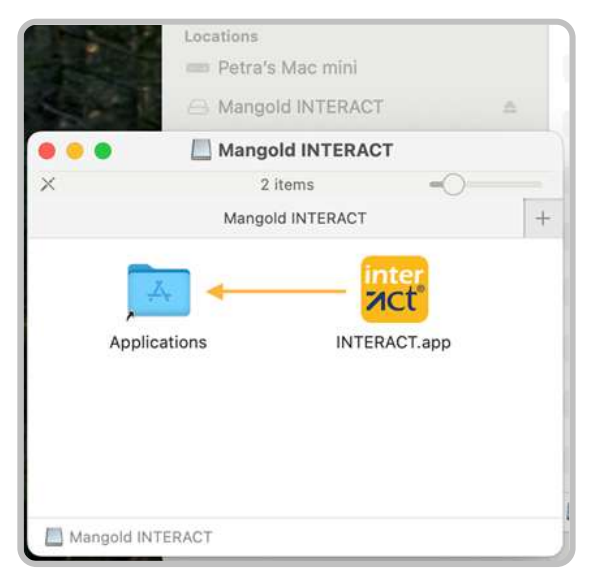

• Start the INTERACT app, now available in your application folder.

The first time you start the application you'll most likely get this message:

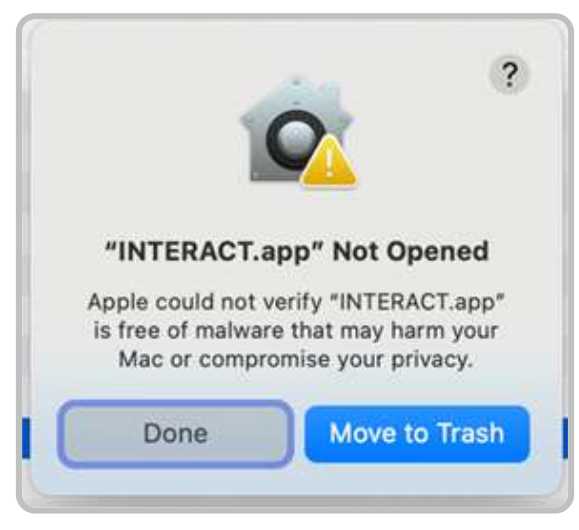

- Click Done.
- Open the **System Settings** and navigate to the **Privacy & Security** section:
- Scroll down to the *Security* section where the message "INTERACT.app" was blocked.... is shown:

| •••                 | Privacy & Security                                                |                             |                   |
|---------------------|-------------------------------------------------------------------|-----------------------------|-------------------|
| Search              | Speech Recognition                                                |                             | U                 |
| Screen Saver        | Sensitive Content Warning                                         | 9 (                         | Off               |
| Spotlight           | Analytics & Improvements                                          |                             |                   |
| 3 Notifications     | Apple Advertising                                                 |                             |                   |
| Sound Focus         | Apple Intelligence Report                                         |                             | On                |
| Screen Time         | Security                                                          |                             |                   |
| Lock Screen         | Allow applications from App Store & Known Developer               |                             | wn Developers C   |
| Privacy & Security  |                                                                   |                             |                   |
| Touch ID & Password | "INTERACT.app" was blocked t                                      | o protect your Mac.         | Open Anyway       |
| Users & Groups      | Apple could not verify "INTERACT.a<br>or compromise your privacy. | op" is free of malware that | may harm your Mac |
| Same Center         | C EleVault                                                        |                             | 704               |

- Click Open anyway.
- If prompted, enter your credentials to confirm this action.
- After this, you may need to start INTERACT again, or it reopens automatically.

Anyway, you get a similar warning as the first time, except that you now have the option to click **Open Anyway:** 

From now on, INTERACT will start directly – at least until the next update.

| 000                 | ?                                                                                                    |                            |
|---------------------|----------------------------------------------------------------------------------------------------|----------------------------|
| Q Search            | 9                                                                                                    | U 7                        |
| Screen Saver        | Open "INTERACT.app"?                                                                                                    | Off >                      |
| Spotlight           | Apple is not able to verify that it is free                                                                                 |                            |
| Wallpaper           | from malware that could harm your Mac<br>or compromise your privacy. Don't open<br>this unless you are certain it is from a | 2                          |
| 3 Notifications     | trustworthy source.                                                                                                    | 0                          |
| Sound               | Move to Trash                                                                                                    |                            |
| Focus               | Open Anyway                                                                                                    | On O                       |
| Screen Time         | Done                                                                                                    |                            |
| Lock Screen         |                                                                                                    |                            |
| Privacy & Security  | Allow applications from App Store                                                                                           | & Known Developers C       |
| Touch ID & Password | "INTERACT.app" was blocked to protect your Mi                                                                               | ac. Open Anyway            |
| Usars & Groups      | Apple could not verify "INTERACT.app" is free of malwa                                                                      | ire that may harm your Mac |
| Internet Accounts   | or compromise your privacy.                                                                                                 |                            |
| Game Center         |                                                                                                    | 04.5                       |
| · Inhaut            | E Phoyaut                                                                                                    | Un y                       |

**IMPORTANT:** In addition to our INTERACT software, installing the license communication software <u>CodeMeter Runtime kit</u> for macOS from WIBU Systems is mandatory.

# **Python installation**

Once you run INTERACT **for the first** time on your computer, **INTERACT** will most likely discover that Python 3.11 is missing and it will show the following prompt:

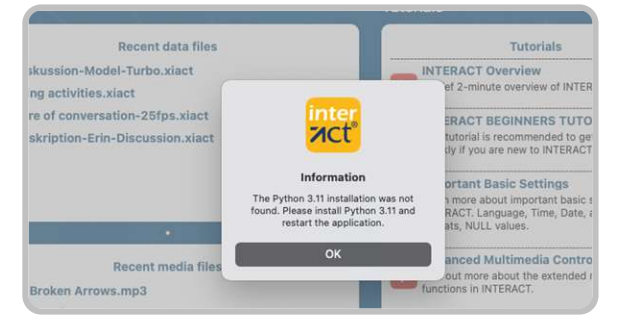

- Click OK.
- Double-click the python-3.11.9-macos11.pkg, if the installer is not started automatically.

| Sack/Forward                                   | Path | i≡ ≎<br>View         | Group   | (R)<br>AirDrop |
|------------------------------------------------|------|----------------------|---------|----------------|
| Name                                           | ^    | Date Mod             | ified   |                |
| diarization 25. Feb 2025 at 0                  |      | 09:52                |         |                |
| 💝 python-3.11.9-macos11.pkg                    |      | 1. Oct 2024 at 11:20 |         |                |
| python-packages-installer.py 21. Feb 2025 at 1 |      | 10:17                |         |                |
| python-packages.ini                            |      | 11. Feb :            | 2025 at | 15:08          |

Now the Python Installer wizard appears, prompting you to install this software.

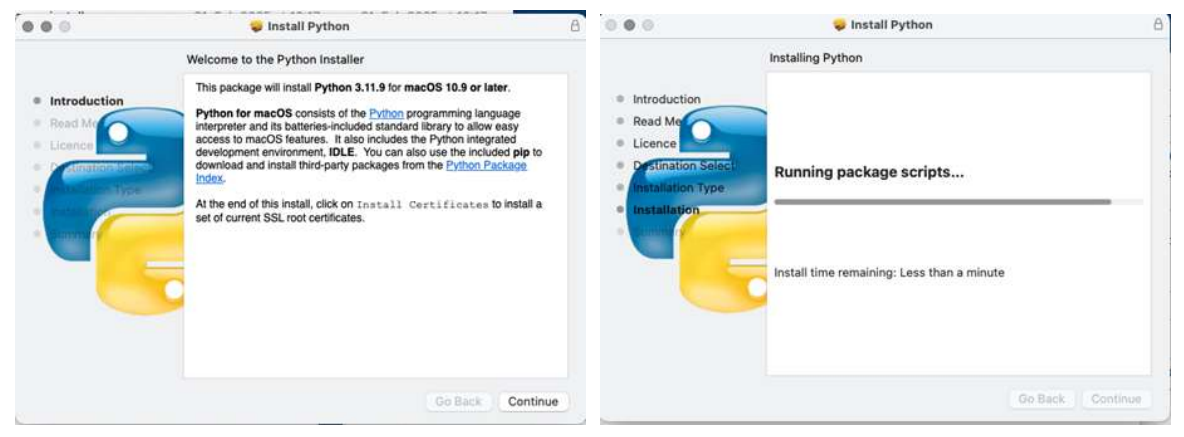

- Proceed through the installer by clicking *Continue* a couple of times
- When you get prompted about the license agreement, click Agree.
- Wait until the installation is finished:

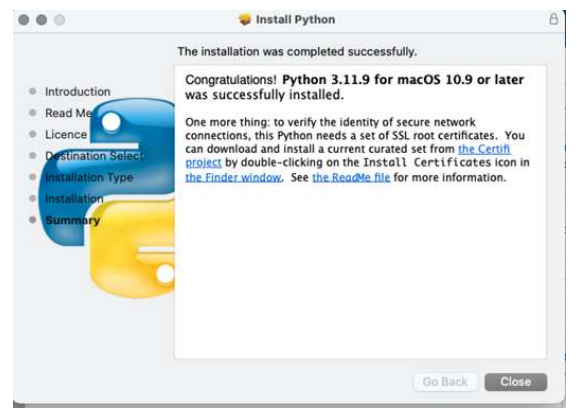

- Now restart the INTERACT application, so it can start downloading the required python packages. (This only works if Python in already available)
- Wait a few minutes so until all packages are downloaded.

You can verify this in the Terminal window that is open somewhere in the background:

|                  | pvmangold — 80×24         |
|------------------|---------------------------|
| Installing pando | as Done!                  |
| Installing plot  | y Done!                   |
| Installing pillo | w Done!                   |
| Installing matpl | otlib Done!               |
| Installing seabo | orn Done!                 |
| Installing holow | riews Done!               |
| Installing pyvis | Done!                     |
| Installing words | :loud Done!               |
| Installing torch | Done!                     |
| Installing torch | wision Done!              |
| Installing torch | audio Done!               |
| Installing opend | ii-whisper Done!          |
| Installing GPUti | l Done!                   |
| Installing pyann | note.audio Done!          |
| Installing speed | hbrain Done!              |
| logout           |                           |
| Saving session   | •                         |
| copying share    | d history                 |
| saving histor    | ytruncating history files |
| completed.       |                           |
| [Process complet | ed]                       |

- Wait until the [Process completed] message appears before you close this Terminal window!
- Now if your license provides access to these features all Python related routines, like Boxplots, Word Clouds and AI-based transcriptions should work as expected.

# Troubleshooting

If Visualizations or the AI-based transcription do not work, allthough your license includes these features, there i probably a Python package conflict.

Especially if an older version of INTERACT (versions < 21.2) was previously installed on your Mac.

This is especially likely on Macs with a Silicon\* chip when earlier versions of INTERACT were installed, or whenever accidentally the wrong version was installed.

\* Also referred to as ARM. The ones with an M1, M2, M4 etc. processor

#### DELETE ALL OLD PYTHON COMPONENTS

- Delete the folder Users/Shared/ Mangold Python
- Delete the folder Users/Shared/Mangold Python Data
- Delete the folder Users/Shared/ffmpeg
- Delete the folder HD/Library/Frameworks Python
- Start INTERACT again and wait for all modules to download and install.

# //Mangold

Mangold International GmbH Graf-von-Deym Str. 5a 94424 Arnstorf, Germany

P +49 (0) 8723 / 978-330 F +49 (0) 8723 / 978-333

US / Canada: 404 537 2170

www.mangold-international.com